## Creating a Turnitin Assignment in Moodle

| " Click | Add an activity or resource."<br>EXTERNAL TOOL |   | 1 |
|---------|------------------------------------------------|---|---|
| Mark    | as done                                        |   |   |
| +       | Add an activity or resource                    | • |   |

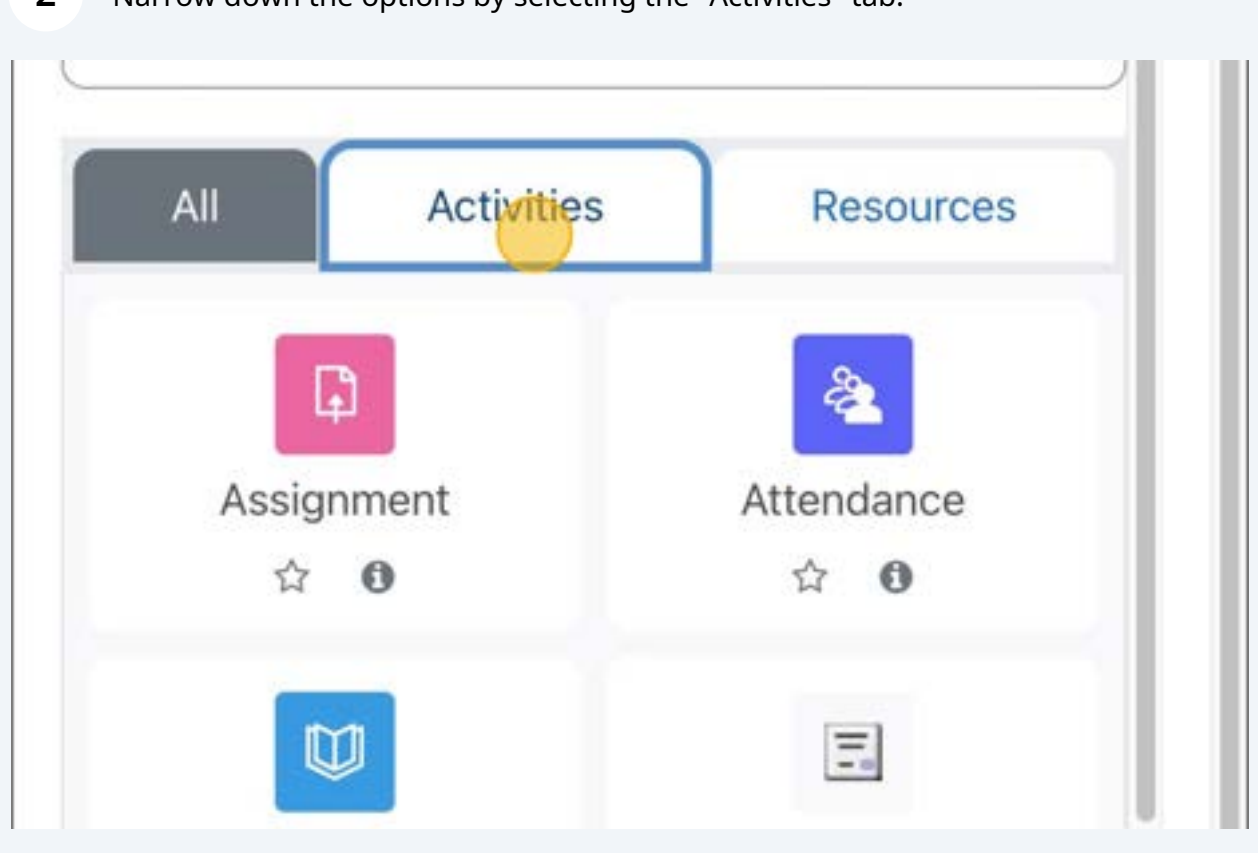

| 3 Choose the <b>"External tool"</b> optio | n from the list.            |
|-------------------------------------------|-----------------------------|
| ි්<br>Choice<br>ය ල                       | Custom certificate          |
| Database                                  | External tool<br>☆ <b>①</b> |

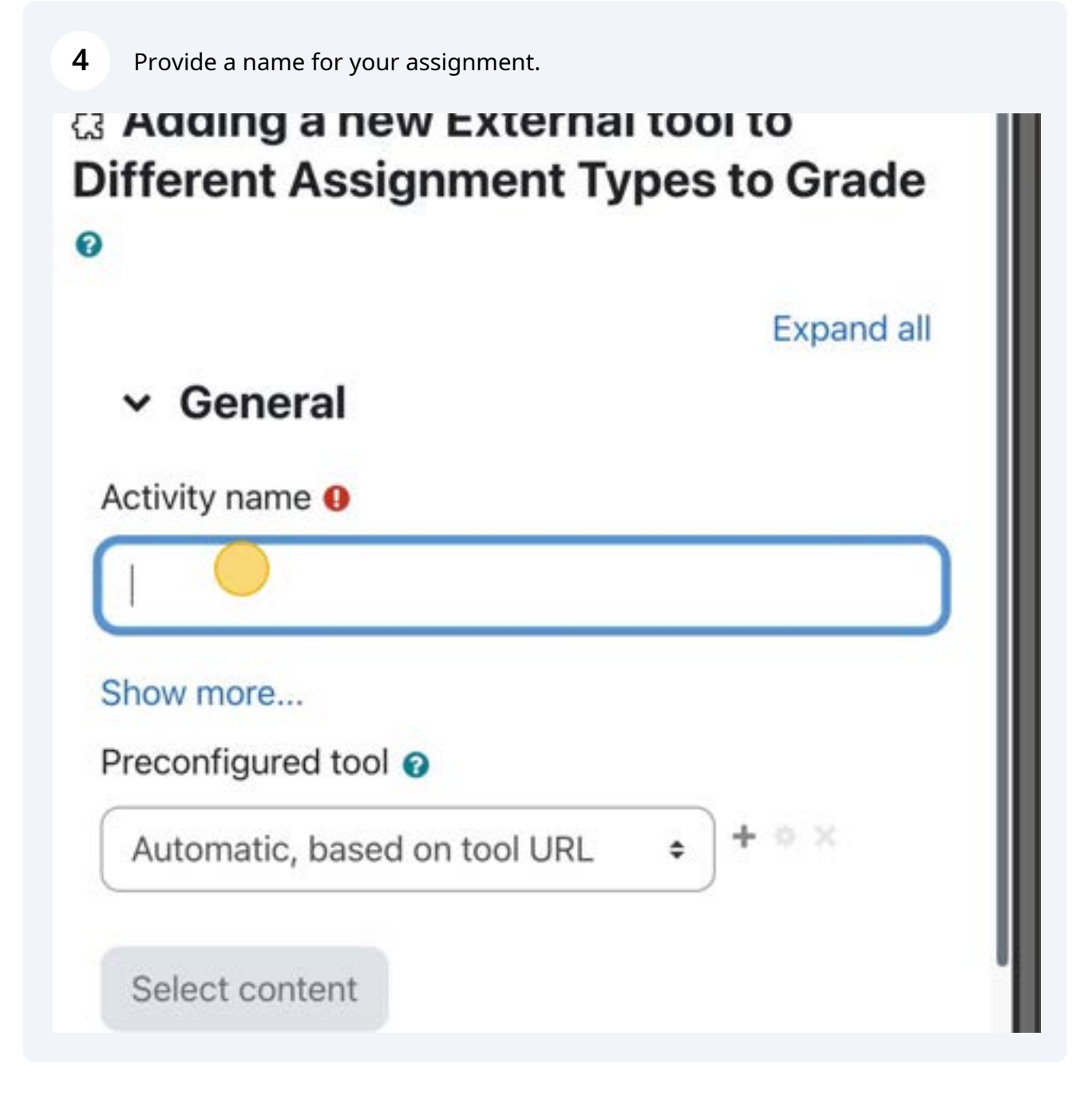

**5** Choose option "Turnitin" from the Preconfigured tool menu.

| Tags                          |                  |
|-------------------------------|------------------|
| Competencies                  |                  |
| Send content change notificat | ion 👩            |
| Save and return to ourse      | Save and display |
| Required                      |                  |
|                               |                  |